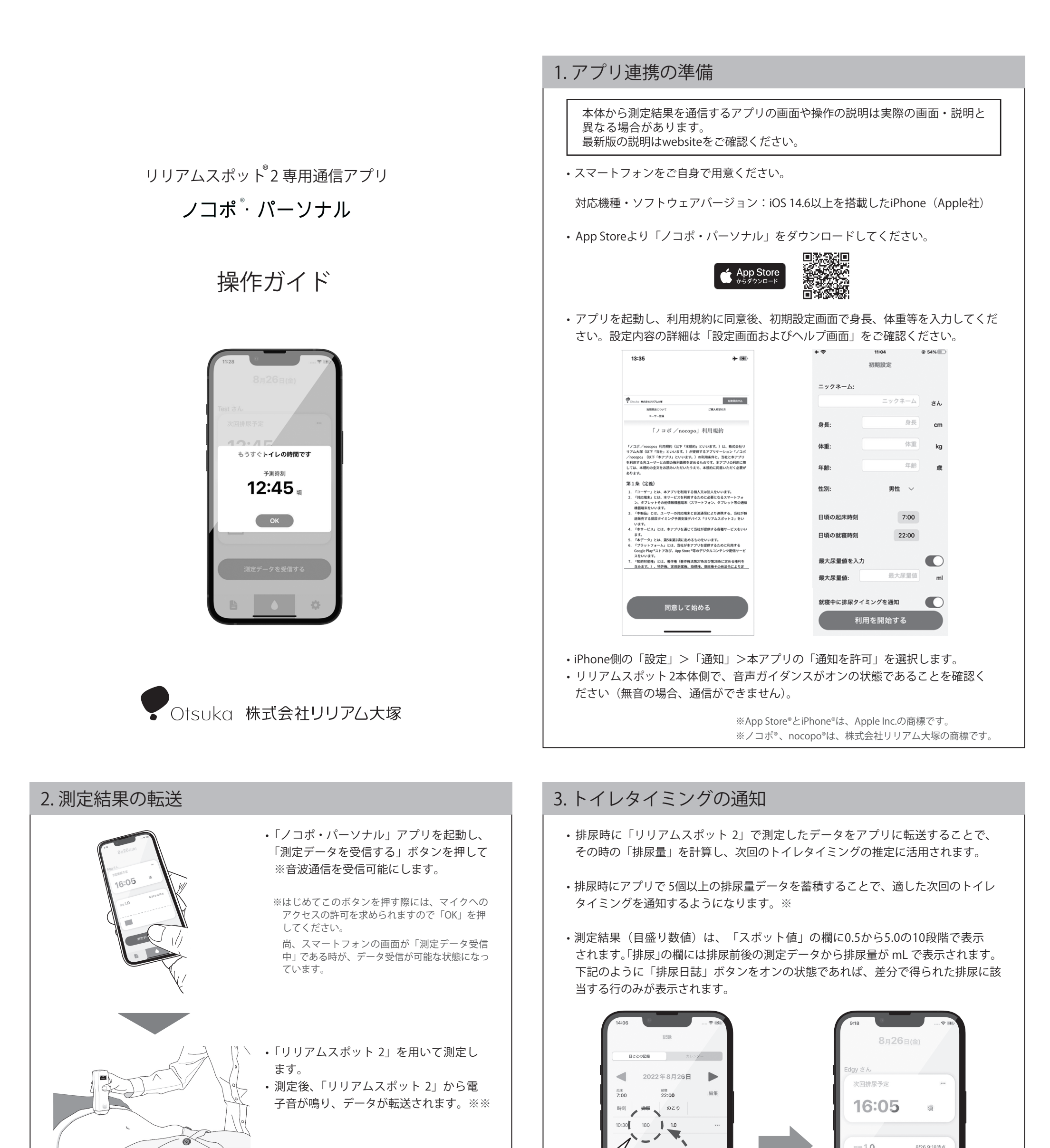

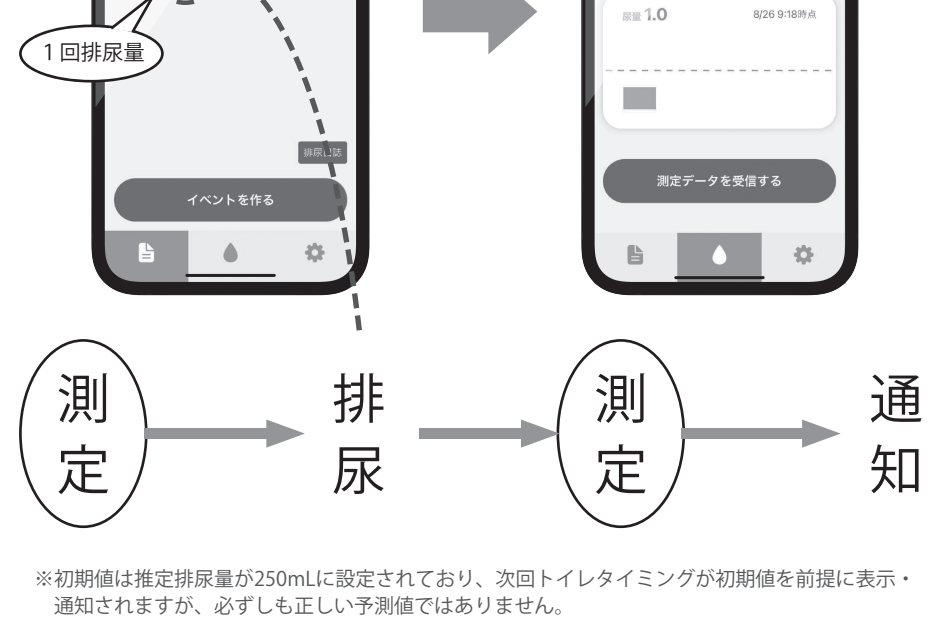

データ転送後、アプリ側で、排尿前であれば「まえ」か、排尿後であれば「あと」
を選択し登録を完了してください。※※

※※電子音が鳴っているにも関わらずデータがス マートフォンに転送されない場合は、「リリア ムスポット2」をスマートフォンに近づけて ください。排尿後であれば「あと」を選択しデー タの登録を完了してください。

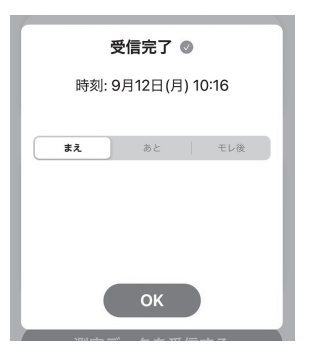

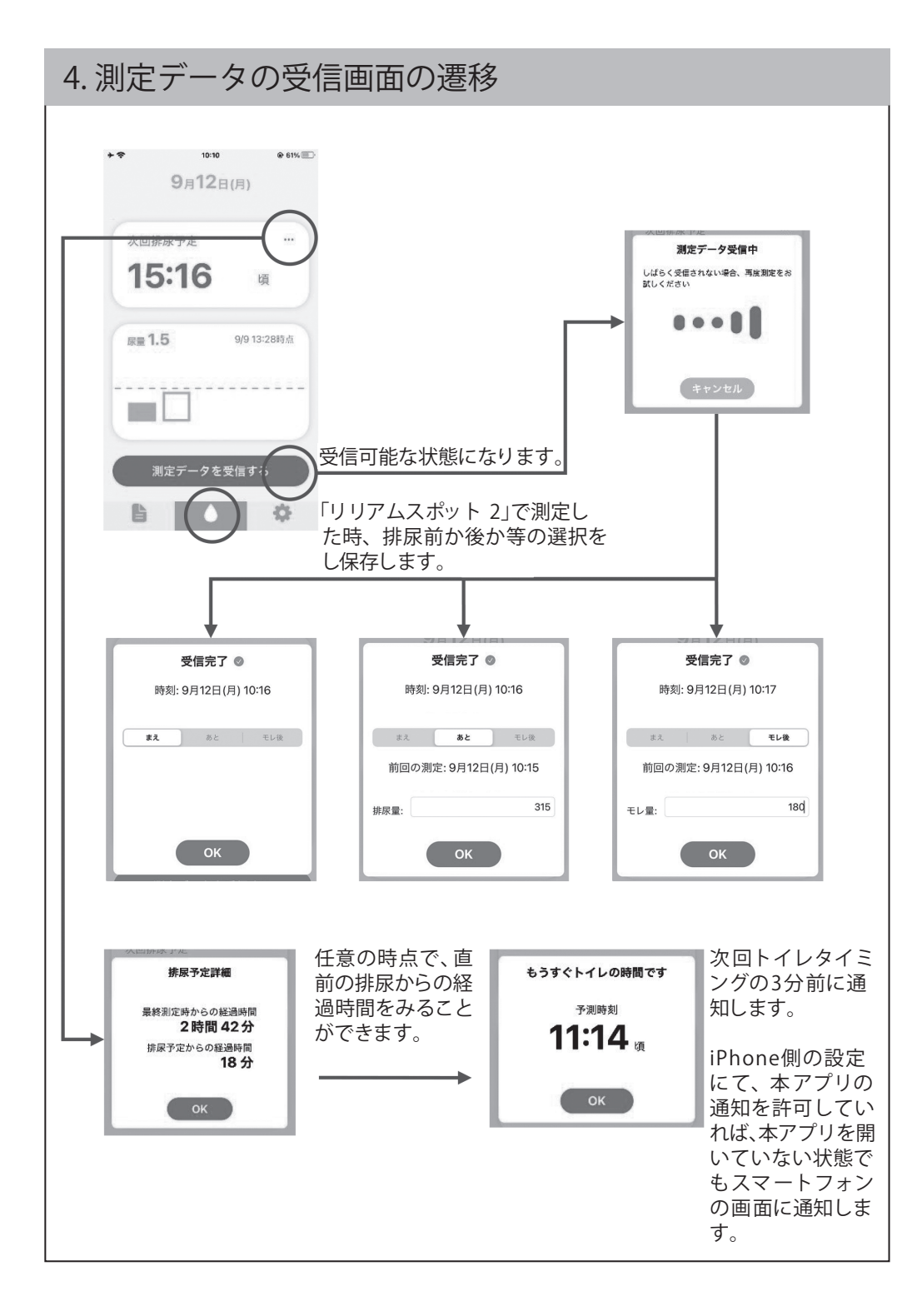

## 5.記録画面の遷移

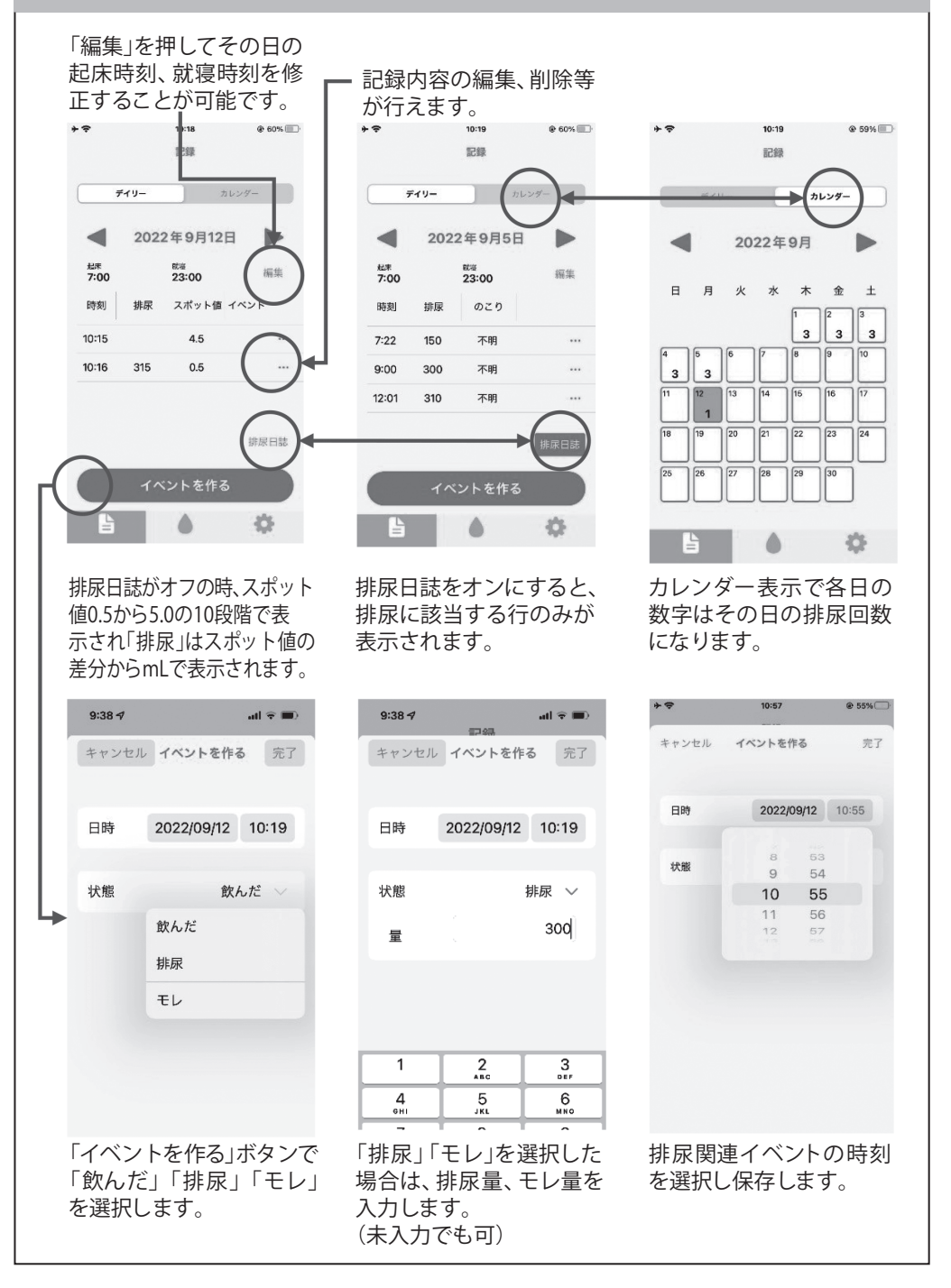

## 7. 通信に関するよくある質問

Q:測定結果を電子データとして取得するにはどうすればよいですか?

A:本体の画面の目盛り表示結果が、測定終了後、自動的にスマートフォンに転送されます。 スマートフォン側に専用アプリが必要になりますので、当社 Website 等

で詳細をご確認ください。

Q:データの転送に失敗した場合はどうすればよいですか?

A:データの再送はできません。再度「リリアムスポット 2」で測定しア プリで受信してください。

Q:音声ガイダンスを消すなど変更したい。

A: 音声ガイダンスをオフにすることもできます。 尚、測定結果をスマートフォンに転送する場合は、音声ガイダンスをオ ンの状態にしてください。

Q:アプリの通知タイミングが合わないと感じる。

A:次回トイレタイミングの通知が明らかに異なると思われる場合は設定

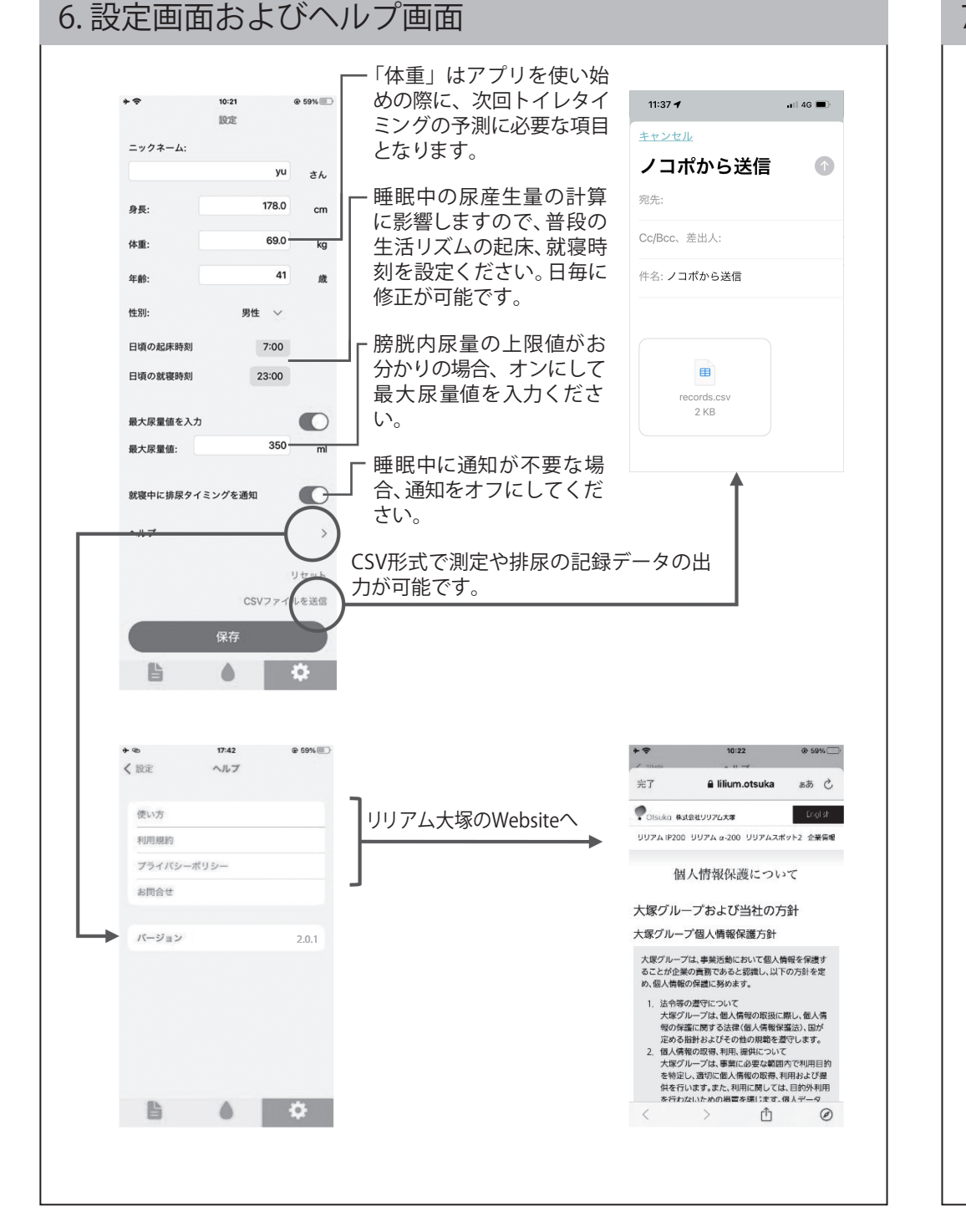

からリセットをお願いします。 通知タイミングは、過去の蓄積データを元に計算しておりますので、ア プリの記録を忘れた場合などに通知タイミングが合わなくなる可能性が あります。その場合、設定からリセットし、改めて一定の排尿データを 収集することで、適したトイレタイミングが通知されるようになります。 また、アプリの通知に関わらず、排尿を我慢せずにトイレに行くように してください。

Q:就寝時刻が夜中の24時を超えた場合にアプリ上で編集・入力ができない。

A:就寝時刻は 23:59を超えた時間に設定することはできません。 翌日以降に就寝する・した場合は就寝時刻を 23:59 にしてください。

Q:排尿したのにアプリへの記録をしなかった場合

A:通知タイミングに影響がありますので、前回の記録より 12 時間以上 空けて次の測定をしてください。

「ノコポ<sup>\*</sup>・パーソナル」操作ガイド(ver.1.2)